## COVID-19 Self Check Program (Using Precedence Connector)

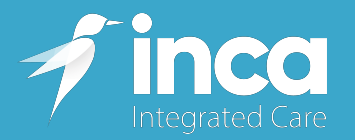

1. Open a patient in your Practice Management Software, the below screenshots display Best Practice. If using Medical Director, or Communicare, users should follow the same workflow and process.

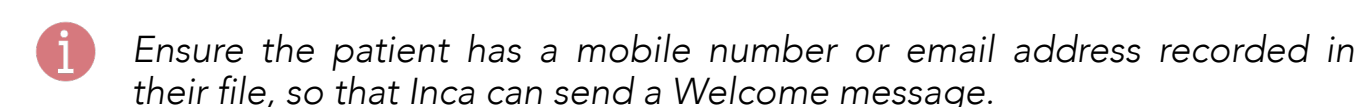

| K Bp Premier<br>File Clinical Management Ubilities View Setup Help<br>I Clinical Management Ubilities View Setup Help<br>I Clinical Management Ubilities View Setup Help<br>I Clinical Management Ubilities View Setup Help<br>I Clinical Management Ubilities View Setup Help<br>I Clinical Management Ubilities View Setup Help                                                                                                    |                                                                                                    | - 0        |
|----------------------------------------------------------------------------------------------------|----------------------------------------------------------------------------------------------------|------------|
| ✓ OF<br>Call of<br>Call of<br>Duckded<br>Jackin<br>Jackin<br>Faltin,<br>Faltin,<br>TEST,<br>Waldon                                                                                                    | Approximation         Approximate Stress         Construction         Construction           Image: Search for:         Image: Stress Measures         Image: Stress Measures         Image: Stress Measures         Image: Stress Measures           Image: Stress Measures         Image: Stress Measures |            |
| Mr.TEST ONE PATIENT File Open Request Clinical View Utilities Bp.Commers Help      More TEST PATIENT None TEST PATIENT None TEST PATIENT NONE TEST PATIENT NONE TEST PATI                                                                                                    | Open       Wer details       Add new       Add to family       Cancel         Open       Wer details       Add new       Add to family       Cancel         Open       Wer details       Add new       Add to family       Cancel         Open       Wer details       Add new       Add to family       Cancel         Open       Wer details       Add new       Add to family       Cancel         Open       Wer details       Add new       Add to family       Cancel         Open       Statistic       Visition       Open       Open       Open         Visition       Cancel       Open       Open       O                                                                                                    | ×<br>photo |
| Exand Column<br>Today's notes<br>Part vaits<br>Concer Fix<br>Part halory<br>Active<br>Investigation reports<br>Correspondence In<br>Correspondence Intervent<br>Correspondence Intervent<br>Correspondence Intervent<br>Correspon | Add         Edit         Delete         Print         Run all checks           Sout dae:         11/01/2022         TeX the boxe of the term the you want to print         Index all         Index all         Index all           Dug name         Sterright         Dose         Quarkity         Rpts.         Sout type         Long term         Approval No.         Subst.         Reg. 24                                                                                                    | i Fint sol |
| Currently logged in: Dr Heather Loney (Main surgery)                                                                                                    |                                                                                                    | >          |

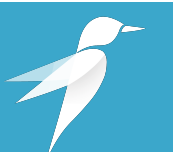

Precedence Support Email: <a href="mailto:support@precedencehealthcare.com">support@precedencehealthcare.com</a> Phone: 1300 236 638 2. Once you have the patient open in your PMS, navigate to the task bar, and locate the **Precedence Connector**.

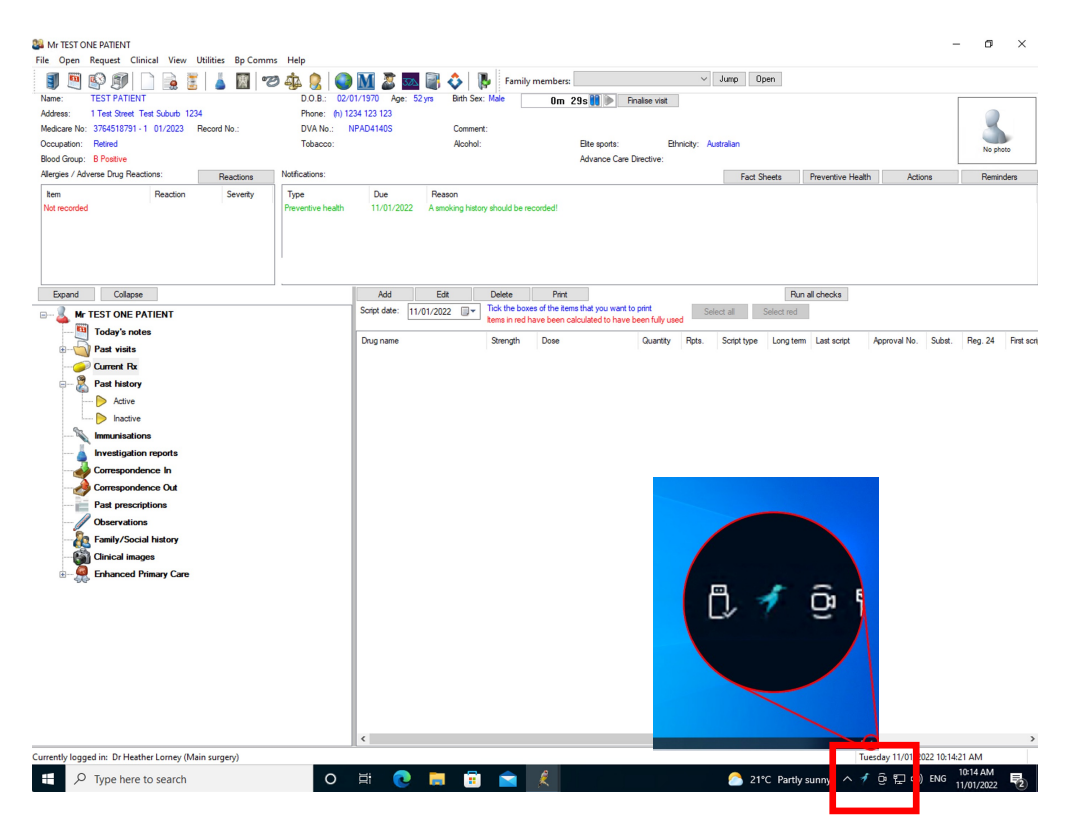

3. Click on the Precedence Connector (Blue Bird)

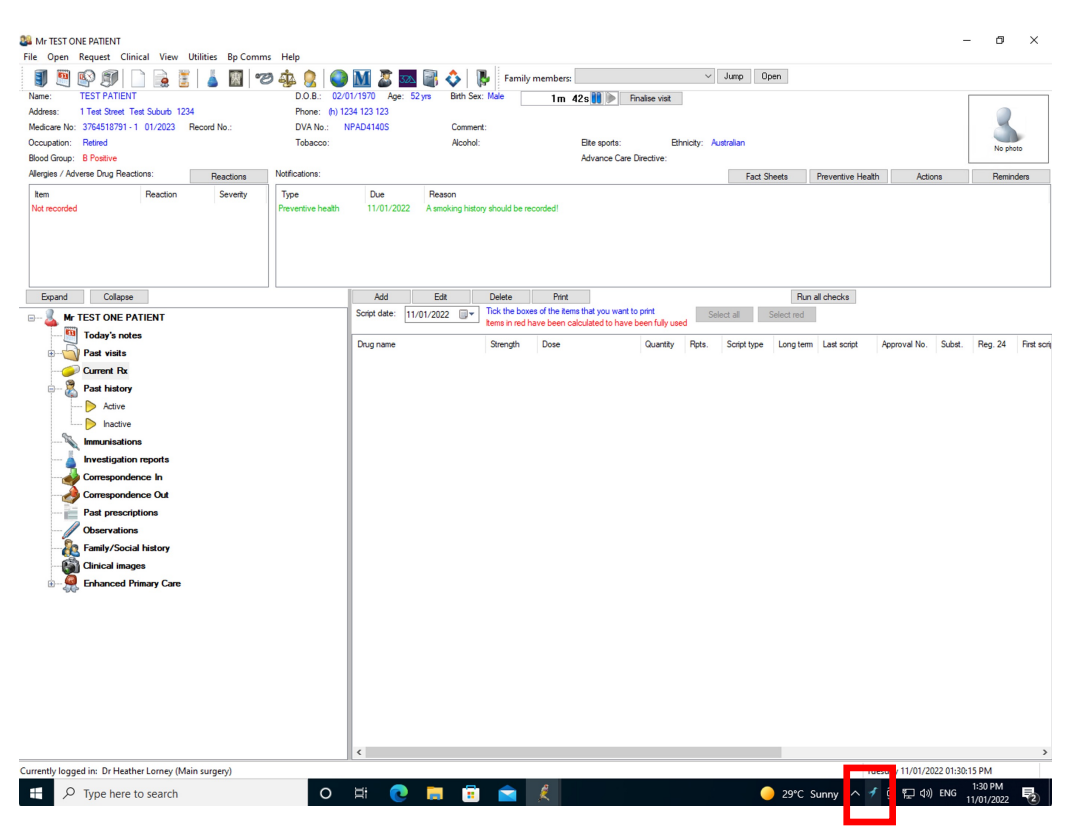

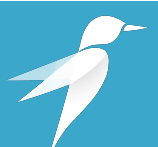

Precedence Support Email: <u>support@precedencehealthcare.com</u> Phone: 1300 236 638

4. The **Connector Popup** may appear when you open the patient record. If so, Click on **Create in Inca**.

| Mor TEST ONE PARENT         File Open Request       Clinical View Utilities Bp Comm         Sile Open Request       Clinical View Utilities Dp Comm         Sile Open Request       Clinical View Utilities Dp Comm         Name:       TEST FARENT         Address:       TEST FARENT         Address:       TEST FARENT         Address:       TEST FARENT         Address:       TEST FARENT         Address:       TEST FARENT         Address:       Readom: Broather         Receipt / Adverse Dug Restores:       Reaction         Ner econded       Severty                                                                                                    | s Help<br>DO B: 02/01/1570 Age: 52ys Bin Sex: Kele Im 136 Preventive Mathine vite<br>Proce: (h1/24/123/123<br>DVX Na: NPADD1405 Comment:<br>Tobacco: Acohol: Bite sports: Ethnicity: Australian<br>Advance Care Directive:<br>Netficiations: Fact Sheets Preventive Health Actions<br>Type Due Pleason<br>Preventive Health 11/01/2022 A analong hatory alroad be recorded! | Reminders       |
|----------------------------------------------------------------------------------------------------|----------------------------------------------------------------------------------------------------|-----------------|
| Compare<br>Today's notes<br>Part visits<br>Part visits<br>Part vi | Add Edit Deele Perz<br>Seer des 11/01/2022 Elis Edit House of Per tem Birl you wart to perz<br>Temperature and the analytic for an elis birling one<br>Percentance Connector<br>TEMPERATURENT (Mr) Born 2-Jan 1970 (52 years) Cander Maie Birlin See. Male<br>No ince care plan<br>Create In Ince Conse<br>( ) ) ) ) ) ) ) ) ) ) ) ) ) ) ) ) ) ) )                          | 2.24 First sort |
| € P Type here to search                                                                                                    | O 뷰: 💽 🧮 💼 🚖 🤾 📝 🤷 🙆 21°C Parthy sunny ^ 커 ତ 및 40) ENG 10.15                                                                                                    | AM<br>/2022     |

If the Connector Popup does not popup automatically, click on **Check status**.

|                                                                                                    | ) 🗛 🔣 🔘                                             | ) 📶 🌌 332                                    | 📓 🕹 📲                                   | Family members:                                        |                                                         | ~             | Jump Open                                                                                                    |                                                                       |         |            |
|----------------------------------------------------------------------------------------------------|-----------------------------------------------------|----------------------------------------------|-----------------------------------------|--------------------------------------------------------|---------------------------------------------------------|---------------|----------------------------------------------------------------------------------------------------|-----------------------------------------------------------------------|---------|------------|
| e: TEST PATIENT<br>ress: 1 Test Street Test Suburb 1234<br>licare No: 3764518791 - 1 01/2023 Record No.:<br>upation: Retired<br>Granue R Pateltone                                                                                                    | D.O.B.: 02/<br>Phone: (h) 1<br>DVA No.:<br>Tobacco: | (01/1970 Age: 52<br>234 123 123<br>NPAD4140S | 2 yrs Birth Sex:<br>Comment<br>Alcohol: | Male Om                                                | 59s 🚺 🕨 Finalise<br>Eite sports:<br>Advance Care Direct | Ethnicity: Au | strakan                                                                                                    |                                                                       |         | No photo   |
| gies / Adverse Drug Reactions: Reactions                                                                                                    | Notifications:                                      |                                              |                                         |                                                        |                                                         |               | Fact Sheets                                                                                                    | Preventive Health                                                     | Actions | Reminders  |
| m Reaction Severity<br>recorded                                                                                                    | Type<br>Preventive health                           | Due<br>11/01/2022                            | Reason<br>A smoking history             | r should be recorded!                                  |                                                         |               |                                                                                                    |                                                                       |         |            |
| Expand Collapse                                                                                                    |                                                     | Add                                          | Edit                                    | Delete Print                                           |                                                         |               | -                                                                                                    | Run all checks                                                        |         |            |
|                                                                                                    |                                                     | Script date: 11/                             | 01/2022                                 | Tick the boxes of the iter<br>items in red have been o | ns that you want to print<br>alculated to have been     | fully used    | ect all Select i                                                                                                    | ed                                                                    |         |            |
| Correspondence In<br>Correspondence In<br>Correspondence In<br>Correspondence In<br>Correspondence In<br>Correspondence Out<br>Peak prescriptions<br>Observations<br>Clanical Instary<br>Clanical Instary<br>Clanical Instary<br>Clanical Instary<br>Chine Primary Care |                                                     | Utog neme                                    |                                         | Strength Dose                                          | Ŭ.                                                      | rpta.         | CONNECTO         Connection           TEST PATEN         22 Jan 1970           Q         Check study           Constance         Constance           Q         Check study           Q         Check study           Q         Check study           Q         Check study           Q         Check study           Q         Check study           Q         Check study           Q         Check study           Q         Check study           Q         Settings           Q         Wate | R<br>T Male<br>record<br>coursents<br>t list<br>al<br>inders<br>odate |         | Neg.24 htt |
|                                                                                                    |                                                     |                                              |                                         |                                                        |                                                         |               |                                                                                                    |                                                                       |         |            |

Precedence Support Email: <a href="mailto:support@precedencehealthcare.com">support@precedencehealthcare.com</a> Phone: 1300 236 638  Once you have clicked on Create in Inca, a new window will open. Click on – share their health record in Inca. This will share the data from your PMS to Inca and will create the patient's health record.

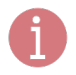

Ensure you have the patient's consent before proceeding and creating an Inca health record

| <b>≠ inca</b>                                                                                                    |                                                                                                    |  |      |   |        |               |
|----------------------------------------------------------------------------------------------------|----------------------------------------------------------------------------------------------------|--|------|---|--------|---------------|
| TP ×                                                                                                    | Create Health Record > Patient consent                                                                               |  |      |   |        |               |
| TEST PATIENT<br>2-Jan-1970 \$29eans<br>Gender<br>Male<br>Address<br>1 Test Street, Test Suburb, New<br>South Wales, 1234                  | From: Test Gp<br>Date: 11-Jan-2022 10:15 AM (Australia/Melbourne)<br>Test patient:<br>Is the patient a test patient? |  |      |   |        |               |
| Home<br>1234 / 123 / 123<br>JMedicare<br>J764 51879 / / 1<br>DVA<br>NFAD11405 — Oeld<br>M<br>None Recorded<br>Record Number<br>1582446024 | The patient consents to:<br>share their health record in Inca? ( <i>Required to continue</i> .)                      |  |      |   |        |               |
|                                                                                                    | Cancel Orsent                                                                                                    |  | Done | ( | Create | Health Record |

6. It may take a few seconds to complete, once the health record has been created, you should see the below window.

| <b>≠ inca</b>                  |                                |                     |        |                          |    |                   |                     |   |
|--------------------------------|--------------------------------|---------------------|--------|--------------------------|----|-------------------|---------------------|---|
| TP TEST PATIENT >              | Verview Contacts Health Summar |                     |        | ?음?                      |    | Assessments Notes | Education Customise |   |
| Patient Profile                |                                |                     |        | Actions                  |    |                   |                     |   |
| Age<br>52 years                | Weight                         |                     |        |                          |    | Create Assessment |                     |   |
| BMI                            | Hospitalisation Risk ④         |                     | 6      | $\overline{\mathbf{A}}$  |    |                   |                     |   |
|                                | No Risk                        |                     | C      |                          |    |                   |                     |   |
|                                |                                | A health record for | TEST F | ATIENT has been created. |    |                   |                     |   |
|                                |                                |                     |        |                          | ок |                   |                     |   |
| Clinical Analysis              |                                |                     | _      | i Gia Na                 | _  |                   |                     |   |
| () No recorded weight.         |                                |                     |        | No due or overdue tasks  |    |                   |                     |   |
| No recorded height.            |                                |                     |        |                          |    |                   |                     |   |
| () No recorded blood pressure. |                                |                     |        |                          |    |                   |                     |   |
| No known drinking status.      |                                |                     |        |                          |    |                   |                     |   |
| () No known smoking status.    |                                |                     |        |                          |    |                   |                     |   |
| Harden Albertan                |                                |                     |        |                          | _  |                   |                     | _ |
| No unsigned documents          |                                |                     |        | No unseen notes          |    |                   |                     |   |
|                                |                                |                     |        |                          |    |                   |                     |   |
|                                |                                |                     |        |                          |    |                   |                     |   |
|                                |                                |                     |        |                          |    |                   |                     |   |
|                                |                                |                     |        |                          |    |                   |                     |   |
|                                |                                |                     |        |                          |    |                   |                     |   |
|                                |                                |                     |        |                          |    |                   |                     |   |
|                                |                                |                     |        |                          |    |                   |                     |   |

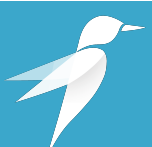

Precedence Support Email: <u>support@precedencehealthcare.com</u> Phone: 1300 236 638 7. Once a health record has been created for a patient in Inca, the patient will receive a notification. Below is an example of an email notification sent to patients. Once they receive, patients should log into Inca and create a password.

## Welcome to Inca

Jane Smith

This email has been sent to you because you have been registered for Inca by one of your healthcare providers.

Inca securely stores health information entered by your health care provider and others on your care team. You can access this information using the <u>Inca portal</u> or the <u>MediTracker mobile app</u>.

## Your username is: jsmith184

Set your password to get started.

If you experience any problems please contact Precedence Support.

For further information go to precedencehealthcare.com.

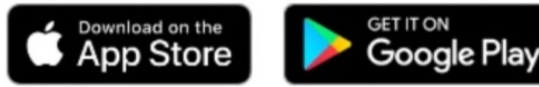

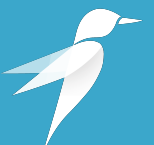

Precedence Support Email: <u>support@precedencehealthcare.com</u> Phone: 1300 236 638 8. Users should now return to the clinic's Patient Messaging System and send patients the following link <u>http://mdtrc.kr/covid19</u>

Once patients have received, they can click on the link and log in, using their Inca username in the Welcome message and the password they have set. Once logged in, they will be directed to the following COVID-19 Self-Check Assessment.

| <i>f</i> inca                                                                                                    | Mrs June Appleseed $\checkmark$ |
|----------------------------------------------------------------------------------------------------|---------------------------------|
| Create Assessment: Western NSW COVID-19 Self-check<br>The following assessment is for patients with COVID-19.<br>Answer these questions 3 times a day (morning, afternoon and evening).<br>Date: 11-Jan-2022<br>Time: 10 + 55 + AM + (Australia/Melbourne) |                                 |
| How do you feel after walking around the room for 30 seconds?  I feel good I feel dizzy or lightheaded I collapse or faint I have trouble breathing                                                                                                    |                                 |
| Do you have one or more of these symptoms?  Pain or pressure in your chest lasting more than 10 minutes? Severe headache? Confused or very sleepy? Not drinking well? Stopped peeing or peeing much less than usual?                                       |                                 |
| <ul> <li>Vomiting, tummy pain or runny poo?</li> <li>Are you</li> <li>Running out of food at home?</li> </ul>                                                                                                    |                                 |
| Needing help with getting medicines?                                                                                                    |                                 |
| Check your oxygen level and heart rate 3 times a day (morning, afternoon and evening if you have been provided with a pulse ox<br>Follow the instructions on the "How to use a pulse oximeter" factsheet.          Oxygen level?                           | imeter.                         |
| Close                                                                                                    | Save Save and Close             |

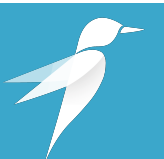

## **Precedence Support**

Email: <u>support@precedencehealthcare.com</u> Phone: 1300 236 638 9. Once patients have completed the assessment, users can find the completed assessment on the patients health record under Assessments.

| ≠ ir     | nca           |                     |                   |           |              |                    |           |                  |            |                     |              |          |                           |
|----------|---------------|---------------------|-------------------|-----------|--------------|--------------------|-----------|------------------|------------|---------------------|--------------|----------|---------------------------|
| Uverview | R<br>Contacts | +<br>Health Summary | ≪<br>Measurements | Care Plan | ≚⊟<br>Review | දිදුද<br>Care Team | Documents | Ê<br>Assessments | D<br>Notes | Education Customise |              |          |                           |
| In Pro   | ogress Ass    | sessments           |                   |           |              |                    |           |                  |            |                     |              |          | Create Assessment         |
| Assess   | sment         |                     |                   |           |              |                    |           |                  | Cre        | ated By             | Date Created |          | Options                   |
| Weste    | rn NSW COV    | ID-19 Self-check    |                   |           |              |                    |           |                  | Mrs        | June Appleseed      | 11-Jan-2022  | 11:17 AM | Approve<br>Edit<br>Delete |

- 10. The assessment will be stored in Inca, however, users can also download the assessment back into their Practice Management Software, via the connector. This can be completed via the Precedence Connector, located in the taskbar.
- 11. Click on the Precedence Connector (Blue Bird)
- 12. Click on **Download documents**, you will be able to select which documents you wish to download back into your Practice Management Software.

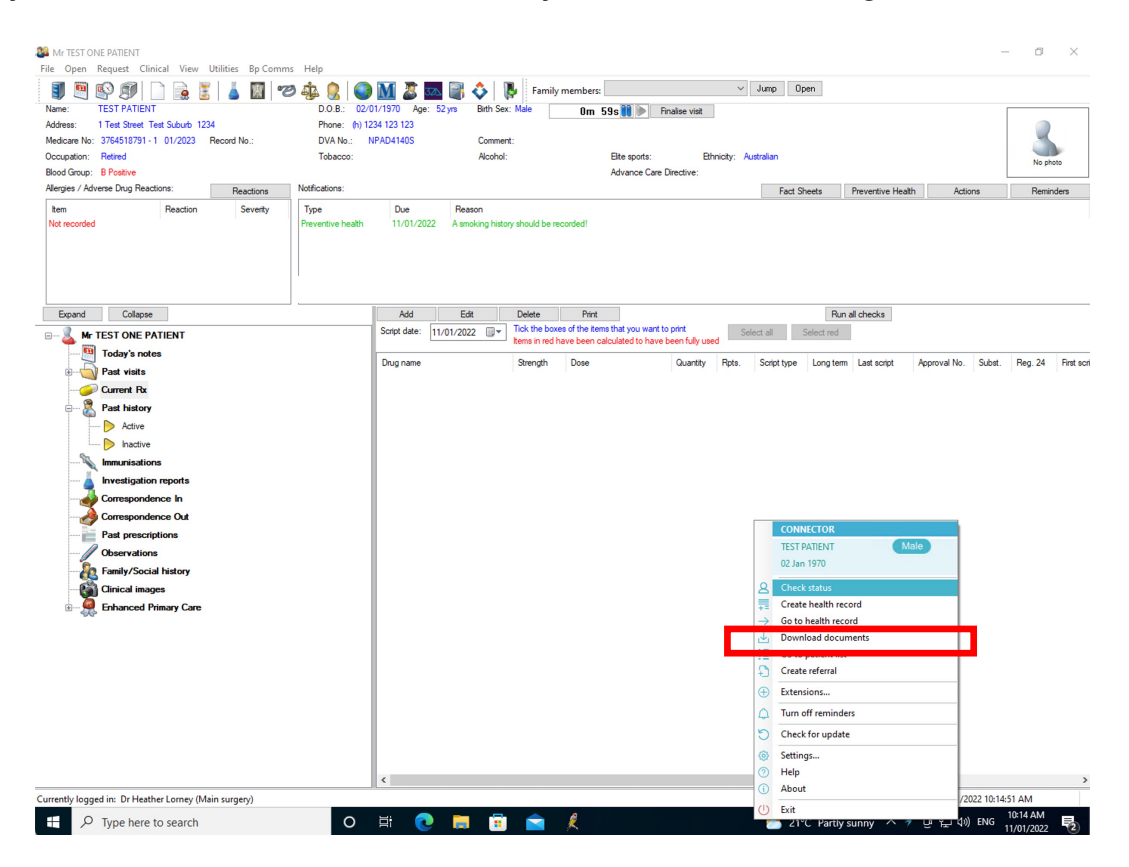

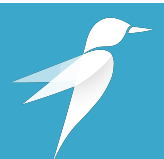